# 事業所照会 インターネット回答利用ガイド

### 目次

| ・必要書類・・・・・・・・・・・・・1ペ <del>ージ</del>    | ・入力内容の一時保存・入力再開・・・・・・・・ <mark>5ページ</mark>   |
|---------------------------------------|---------------------------------------------|
| ・「政府統計オンライン調査総合窓口」 へのアクセス             | ・提出済の電子照会票の修正・再提出・・・・・・・ <mark>6ページ</mark>  |
| ・・・・・2ペ <del>ー</del> ジ                | ・回答送信が正常に受け付けられたか確認する場合・・ <mark>6ページ</mark> |
| ・「政府統計オンライン調査総合窓口」 へのログイン             | ・回答内容を確認・印刷する場合 ・・・・・・・・・アページ               |
| ・・・・・2ペ <del>ー</del> ジ                | ・パスワードを変更できない、 忘れた場合・・・・・・8ページ              |
| ・電子照会票の選択・・・・・・・・2ページ                 | ・ログインできなくなった場合・・・・・・・・・・8ページ                |
| ・回答入力・送信・・・・・・・・・・3ペ <del>ージ</del>    | ・推奨利用環境・・・・・・・・・・・・・・・・・・8ページ               |
| ・接続の制限時間・・・・・・・・・・4ページ                |                                             |
| ・ボタン&ログアウト方法・・・・・・・4 <mark>ページ</mark> |                                             |

### 簡単・便利なインターネット回答を是非ご利用ください

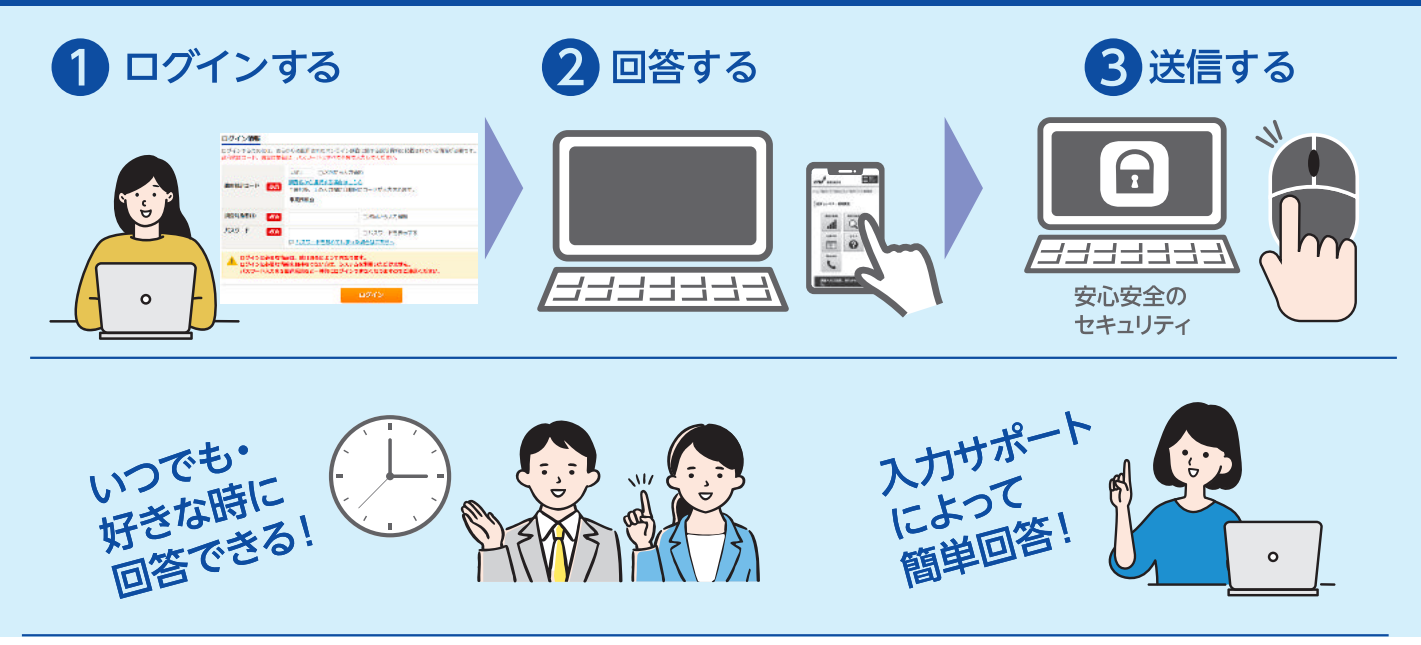

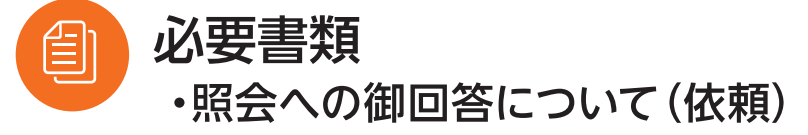

※紛失した場合は、実施事務局にご連絡ください。

[コールセンターの御案内] 事業所照会 実施事務局 0120-319-053 (通話料無料)

IP 電話など無料ダイヤルに接続できない場合は 03-6627-3000(有料) <u>※ おかけ間違いのないようお願いいたします。</u> 受付時間:平日(土・日・祝日・年末年始を除く)9:00~18:00

0

# 「政府統計オンライン調査総合窓口」へのアクセス

### 「政府統計オンライン調査総合窓口」トップページにアクセスします。

政府統計オンライン調査総合窓口

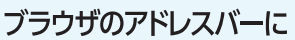

STEP

検索

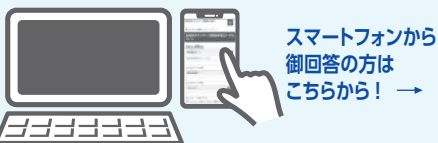

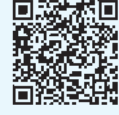

URL(https://www.e-survey.go.jp/)を入力してもアクセスできます。 スマートフォンで回答する場合は、右の QR コードから アクセスすることも可能です。

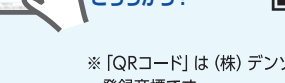

※「QRコード」は(株) デンソーウェーブの 登録商標です。

#### 「政府統計オンライン調査総合窓口」へのログイン 画面中央の「ログイン画面へ」 ボタンをクリックします。 政府統計オンライン調査総合窓口 English OD acasacum 📈 1 (1) (1) ( ※20年7頃日常に前来する頃自動条約の時代へ 高学時色素ファイルの上部にマクロの発行がブロックされた鳥のメッセージが 高さされる単金は、こちらの利用方面をご参照くとさい。 1 anot o 政府統計オンライン調査総合窓口 Fenglish 🛛 🕲 J<&SZCHIN 🖂 201 政府統計コードは「事業所照会」を選択、調査対象者 2 またていまでいます。 いいたい ID及びパスワードには、同封の 「照会への御回答につ 政府統計オンライン調査総合意 いて(依頼)』裏面 「オンライン調査用ログイン情報」 ● 由要なお知らせ に記載されている情報を半角で入力し、「ログイン」 Excell等子資金気に回答する資金対象者の含粒へ 当子が教会ファイルの上部にマクロの資料がプロックされた言のメッセージが きまされるな合け、こちらの対象方法をご参いください。 ボタンをクリックします。 ログイン情報 ロジインサネールには、おらかじの都市されたオンライン調査に関する20時間4回に改改されている情報が必要です。 約92時日ード、副会社の第20、バスワードはないて十年で人力してくだよい。 直接入力するか「調査名から選択する場合はこちら」から選択 4/RI 内炎田から入力論者 して入力してください。 #ボスから無形する思う法。"ちら ・主語を決、上の入力場に自動的にコードが入力されます。 ●直接入力する場合 \*\*\*\*\* 以下のとおり政府統計コードを半角で入力してください。 明丽对你們ID 🔝 「次国から入力論語 照会書類に同封している 数字4・エー・アール・数字1 120-F 630 コバスリードを表示す。 「オンライン調査用ログイ 4 A R 1 ■ パスワードを忘れていまった場合してわら ン情報」に記載の「調査対象 ログインに必要な特徴は、我計測量によって売なります。 ログインに必要な特徴をお知ちてない方は、システムを利用いただけません。 パスワード入力を5回神秘殿ると一様的にログインできなくなりますのでご1 ● 「調査名から選択する場合はこちら」 から入力する場合 者ID」、「初回パスワード」を 省庁ごとの統計調査一覧が表示されますので、「総務省」の 半角で入力してください。 中から「4AR1事業所照会」を選択 パスワード情報 初回ログイン時には、パスワードを変更しますので、任意の新しい 3 修存されたパスワードは、仮のパスワードですので、東北でお願いいたします。 を当時のパスワードは、次回ログインの際にみ騙となりますので、ご自なで設切に後継してください パスワードを入力し、「変更」ボタンをクリックします。 RA37-630 UNT PEANS 変更後のパスワードは2回目以降のログインで使用しますので、忘 MF7(スワード (MR2用) 4539 れないようにご注意ください。 逻辑先情報 【連絡先情報の登録画面】でメールアドレスを入力し「登録」ボタン 4 医時間を入り後、「登録」ボタンをクリックしてください。 で登録されたメールでドレスは、同時外がいついての問題ので進度なでは時かけにます。 一ルの空音調整施設者たちでいい読む、「Pasters and 」がらのメールを空音間をない部に設定してい をクリックします。 x-117FL/2 🚮 (#**#**60 x \$242PD

# 電子照会票の選択

「調査票一覧へ」ボタンをクリックし、「新設事業所照会票」をクリックします。

| 連絡先情報の確認                                                                                                  | 調査票の一覧                                 |  |  |  |  |  |
|----------------------------------------------------------------------------------------------------|----------------------------------------|--|--|--|--|--|
| 登録いただいたメールアドレスに確認メールを送信しました。                                                                              | パスワード・連絡先情報の変更                         |  |  |  |  |  |
| សម្តេច៥ 0                                                                                                 | 」注意事項♀                                 |  |  |  |  |  |
| 連絡先情報                                                                                                    | お知らせ O                                 |  |  |  |  |  |
| 登録いただいた連続先俳伽は以下のとおりです。<br>確認いただき。よろしければ、「取食業」構入、ボタンをクリックしてください。<br>変示的音に変更がある場合には、「通路力変更へ」ボタンをクリックしてください。 | 事業所照会                                  |  |  |  |  |  |
|                                                                                                    | 回答する電子調査票をクリックしてください。                  |  |  |  |  |  |
| メールアドレス xxxx数xxxxxxx                                                                                      | 実施時期 電子調査家 ? ファイル形式 提出期限 状況 回答日時 参考資料等 |  |  |  |  |  |
| 連絡先変更へ 調査票一覧へ                                                                                             | □ 新级业業所照会票 HTML形式 未回答                  |  |  |  |  |  |

# STEP 4 回答入力・送信

電子照会票に入力を行います。

なお、電子照会票には行政記録情報をもとに、あらかじめ名称 · 所在地等が入力されておりますので 内容に変更がある場合は修正してください。 注意 「クリア」ボタンを押すと、該当

電子照会票の各照会事項の「?」 ボタンをクリック すると、照会事項の詳細な説明が表示されます。 「クリア」ボタンを押すと、該当項目に含まれる全ての内容が空欄になります。 あらかじめ入力された内容や、一時保存した回答も削除されます。

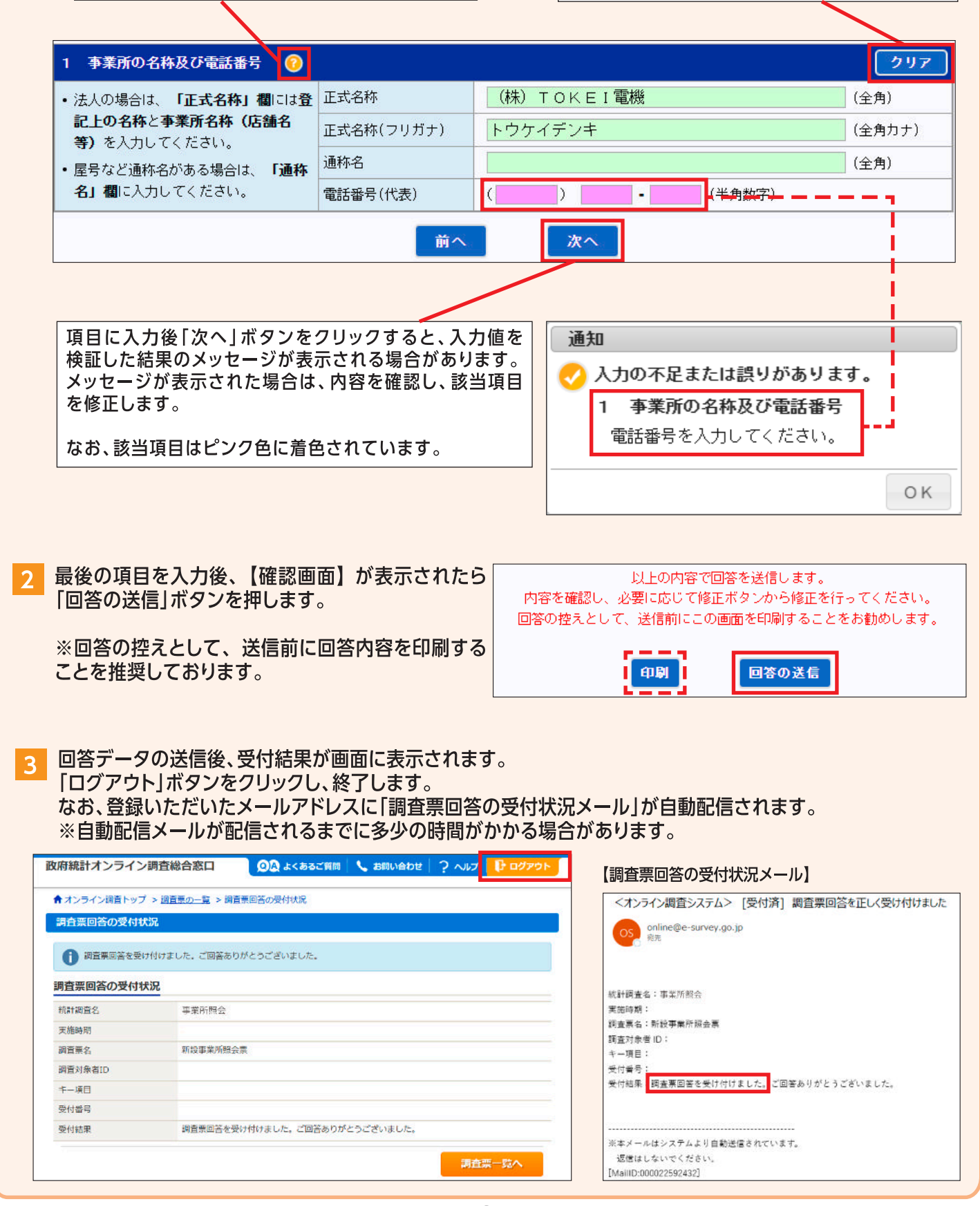

8

### \Lambda 接続の制限時間

セキュリティの関係上、接続に制限時間(約50分)が設けられています。 一定時間「回答の一時保存」ボタンや「回答の送信」ボタンがクリックされない場合、接続が遮断(タイムアウト)され、 入力中の内容は保存されませんので、回答に時間がかかる場合は「回答の一時保存」ボタンをクリックしてください。

### 🕂 ボタン&ログアウト方法

「調査票一覧へ」ボタンをクリックすると、回答を中断し、【調査票の一覧画面】へ戻ります。このとき、一時保存していない入力中の内容は保存されませんので、必要に応じて「回答の一時保存」ボタンをクリックしてください。 入力中の電子照会票を閉じる場合は、必ず「調査票一覧へ」ボタンにより、【調査票の一覧画面】へ戻ってください。

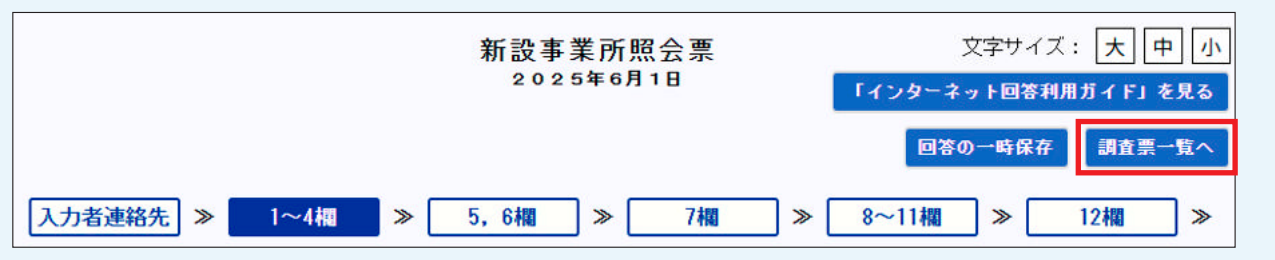

また、「政府統計オンライン調査総合窓口」からログアウトする場合は、【調査票の一覧画面】右上の「ログアウト」ボタンを クリックしてください。

| 政府統計オンライン調査総合窓口       | 🔍 🗛 よくあるご質問 🛛 📞 お問い合わせ | ? ~JL7 | לפיד 🗗 |
|-----------------------|------------------------|--------|--------|
| ↑ オンライン調査トップ > 調査票の一覧 |                        |        |        |

※ブラウザの「戻る」ボタンや、「×」ボタンなどで表示画面を移動すると、正常にログアウトが行われず、次回ログインが正しく行えない場合があります。この場合、「了解」ボタンをクリックしてログイン画面へ戻り、改めてログインしてください。

| 政府約<br>調査約 | 売計オンライン<br>総合窓口                                                                        |
|------------|----------------------------------------------------------------------------------------|
| 8          | この端末は、別のID(X)でログインしていたため、ID(X)のログアウトが実行されました。                                          |
|            | お手数ですが『了解』ボタンを押下してログイン画面へ戻り、改めてログインして下さい。                                              |
|            | なお、ID(X)の方の入力内容が反映されていない可能性がありますので、ID(X)を使用した方<br>には、改めてログイン後、入力内容をご確認いただけますようお伝え願います。 |
|            | 了解                                                                                     |

#### 入力内容の一時保存・入力再開 電子照会票の入力を中断する場合は、「回答の一時保存」ボタンをクリックします。 1 メッセージが表示されるので [はい] をクリックします。 文字サイズ: 大||中||小 新設事業所照会票 2025年6月1日 「インターネット回答利用ガイド」を見る 回答の一時保存 調査票一覧へ 8~11欄 入力者連絡先 >> 1~4欄 7欄 ≫ ≫ 5,6欄 ≫ ≫ 12欄 ≫ 確認 回答を一時保存します。よろしいでしょうか? はい いいえ 一時保存した電子照会票は、【調査票の一覧画面】の状況欄に「一時保存済」と表示されます。 2 「新設事業所照会票」をクリックし、【回答状況画面】の「回答の再開」ボタンをクリックすると回答を再開できます。 調査票の一覧 パスワード・連絡先情報の変更 注意事項 O お知らせ 🗘 事業所照会 回答する電子調査票をクリックしてください。 実施時期 電子調査票 ? ファイル形式 提出期限 状況 回答日時 参考資料等 -時保存济 □ <u>新設事業所照会票</u> HTML形式 回答状況 回答状況 事業所照会 キー項目 統計調查名 一時保存済 実施時期 調査票の状況 調査票名 新設事業所照会票 2025-06-13 16:18 保存日時 調査対象者ID 回答の再開 新規回答 調査票一覧へ 時保存済みの調査票 改めて新規で回答する 調査票一覧画面へ戻る の回答を再開する

6

### ? 提出済の電子照会票の修正 ・ 再提出

【調査票の一覧画面】の「新設事業所照会票」をクリックすると【回答状況画面】が表示されます。 「回答確認・更新」 ボタンをクリックすると照会票が表示されますので、内容を修正します。 修正後、再度回答送信を行い、表示される【調査票回答の更新確認画面】 で「更新」 ボタンをクリックします。

| <u>注意事項</u> 0                                                           |                                                                                             |      |               |      |                        |                  |       |
|-------------------------------------------------------------------------|---------------------------------------------------------------------------------------------|------|---------------|------|------------------------|------------------|-------|
| お知らせ 🖯                                                                  |                                                                                             |      |               |      |                        |                  |       |
| 事業所照会                                                                   |                                                                                             |      |               |      |                        |                  |       |
| 回答する電子調査票                                                               | をクリックしてくた                                                                                   | ごさい。 |               |      |                        |                  |       |
| <u>実施時期</u>                                                             | 電子調査票                                                                                       | ?    | <u>ファイル形式</u> | 提出期限 | 状況                     | 回答日時             | 参考資料等 |
|                                                                         | □ 新設事業所開                                                                                    | 原会票  | HTML形式        |      | 回答済                    | 2025-06-13 15:32 |       |
|                                                                         | 答状況                                                                                         |      |               |      |                        |                  |       |
|                                                                         | <b>答状況</b><br><b> 答状況</b><br>計調音名                                                           | 事業用  | 所照会           |      | キ項目                    |                  |       |
|                                                                         | <b>答状況</b><br>答状況<br>計調査名<br><sup>該施時期</sup>                                                | 事業所  | 沂照会           |      | <b>キ−項目</b><br>受付番号    |                  |       |
| [<br>]<br>総<br>]<br>]<br>]<br>]<br>]<br>]<br>]<br>]<br>]<br>]<br>]<br>] | <b>答状況</b><br><b> 蒼状況</b><br>計調査名<br>:施時期<br>:<br>:<br>:<br>:<br>:<br>:<br>:<br>:<br>:<br>: | 事業用  | 所照会<br>事業所照会票 |      | キー項目<br>受付番号<br>調査票の状況 |                  |       |
|                                                                         | <b>答状況</b><br><b>荅状況</b><br>計調査名<br>誌時期                                                     | 事業用  | 所照会           |      | <b>キ−項目</b><br>受付番号    |                  |       |

# 回答送信が正常に受け付けられたか確認する場合

回答後、【調査票回答の受付状況画面】 に回答を受け付けた旨表示されます。 また、【調査票の一覧画面】の状況欄に「回答済」と表示され、回答日時が表示されます。 ※状況欄の反映までに時間がかかる場合があります。

| 調査票回答の受付状況 |  |
|------------|--|
|            |  |

調査票回答を受け付けました。ご回答ありがとうございました。

| 調査票の一覧      |                |        |      |     |                  |       |
|-------------|----------------|--------|------|-----|------------------|-------|
| パスワード・連絡先   | 情報の変更          |        |      |     |                  |       |
| 注意事項⊖       |                |        |      |     |                  |       |
| お知らせ 0      |                |        |      |     |                  |       |
| 事業所照会       |                |        |      |     |                  |       |
| 回答する電子調査票   | をクリックしてください。   |        |      |     |                  |       |
| <u>実施時期</u> | <u>電子調査票</u> ? | ファイル形式 | 提出期限 | 状況  | 回答日時             | 参考資料等 |
|             | □ 新設事業所照会票     | HTML形式 |      | 回答済 | 2025-06-13 15:32 |       |

### 回答内容を確認 ・ 印刷する場合

【調査票の一覧画面】 で「新設事業所照会票」 をクリックします。

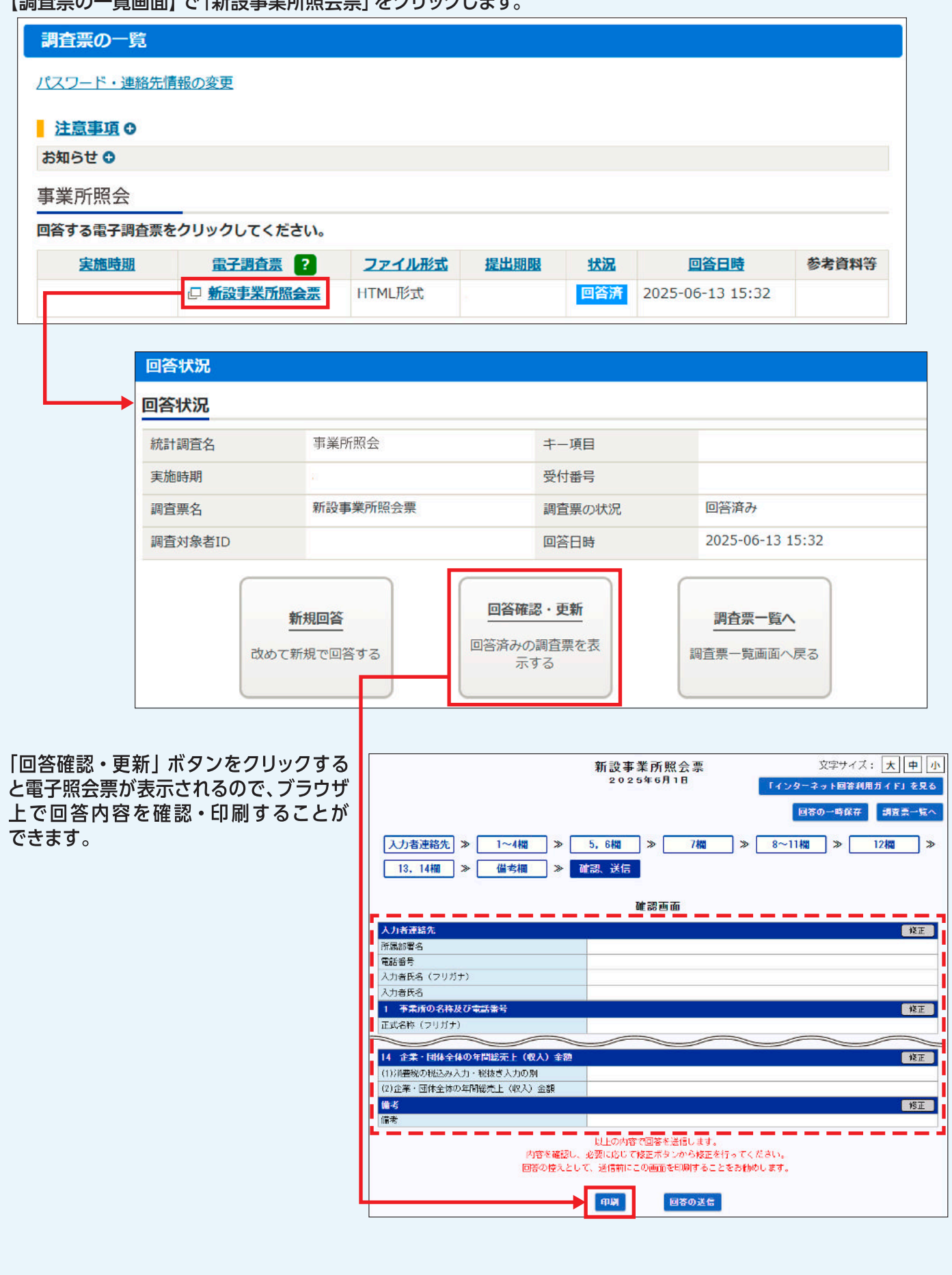

# <u> パ</u>スワードを変更できない場合

パスワードは英字・数字の各1文字以上を含む半角英数字8文字以上32文字以内で設定してください。 また、推測されやすい文字の羅列(「japan123」、「password1」等の単語になっている文字列や、「12345」、 「777」、「abcde」等の規則性のある英数字)は、使用できない場合があります。

### <u> パスワードを忘れた場合</u>

「政府統計オンライン調査総合窓口」の【ログイン画面】 にある「パスワードを忘れてしまった場合はこちらへ」 をクリックし、画面の案内に沿ってパスワードの再発行 手続を行います。

| ) TECSUS                       |                                                                         |
|--------------------------------|-------------------------------------------------------------------------|
| <ul> <li>Excel印子調査表示</li></ul> | 国際する調査対象者の指導へ<br>場の上期にマクロの興力がプロックされた日のメッセージが<br>してきらかが見て来るで記録となっ」       |
| ANGI-DISH                      |                                                                         |
| グイン情報                          |                                                                         |
| パンするためには、あり<br>別応にコード、調査対象で    | SがGAREをおりにオンライン研算に関する実現目側に認識されている情報が必要です。<br>WID、JCRワードはすべて平台で入りしてください。 |
|                                | 日次国がら人力省略                                                               |
| 1-CH36H3-F                     | 2015年の日期11日の第二日の日本の日本の日本の日本の日本の日本の日本の日本の日本の日本の日本の日本の日本                  |
| 的复数 ID 参数                      | 山沢中から入力省略                                                               |
| 129-F 83                       | 11/12〇 ド生表示する                                                           |
|                                | ② パスワードを知れてしまった場合はこちらへ。                                                 |

### ▲ ログインできなくなった場合

連続して5回ログインに失敗すると、ロックがかかります。約5分経過してから、再度正しいログイン情報を入力します。

### 不審なウェブサイトや電子メールにご注意ください

「政府統計オンライン調査総合窓口」は、URLが「https://www.e-survey.go.jp/」から始まります。 不審なウェブサイトや電子メールを発見した際には、実施事務局までご連絡ください。

### 推奨利用環境

|           |                   | OS          | ブラウザ*2             | $\mathbf{\Lambda}$  |
|-----------|-------------------|-------------|--------------------|---------------------|
|           |                   | Windows11*1 | Firefox 最新版        |                     |
| パソコン      | Microsoft Windows | Windows10*1 | Google Chrome 最新版  | 最新の推奨利用環境は、         |
| の環境       |                   |             | Microsoft Edge 最新版 | 政府統計オンライン調査         |
|           | Apple Macintosh   | macOS 最新版   | Safari 最新版         | システム(https://www.   |
| スマートフォン   | Android搭載端末       | Android 最新版 | Google Chrome 最新版  | e-survey.go.jp/)にアク |
| の環境       | iOS搭載端末           | iOS 最新版     | Safari 最新版         | セスし、トッノ画面ト段の        |
| (※1)デスクトッ | ップモードの場合に限ります。    |             |                    | ださい。                |

(※2) JavaScript及びCookieを有効にする必要があります。